全场景无代码开发平台

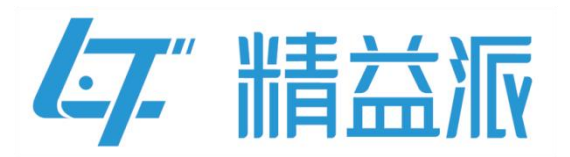

# 本地部署手册

更新日期: 2024-3-4

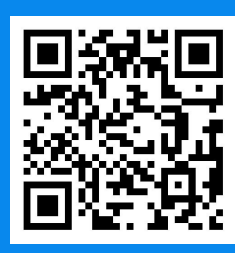

苏州精益派数字科技有限公司

www.leanpec.com

400-859-2939

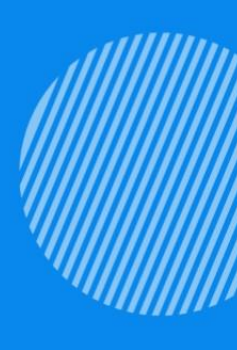

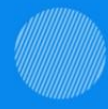

#### 一、MinIO 安装配置

## (1) 下载 MinIO

有两种方式,可以使用批处理命令行一键下载,或者自 行前往官网下载

①一键下载:打开部署安装包中 env 文件夹,再次打开 env 文件夹下的 minio 文件夹,然后点击"有联网,点我下载 MinIO.未联网请自行下载.bat"等待下载完成即可,会下载一 个名称为"minio.exe"的文件至

"...\leanpec-install-program-1.1.0\env\minio"的目录。

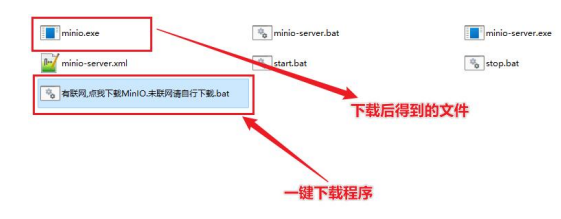

## ②官网下载: <u>https://min.io/download#/windows</u>

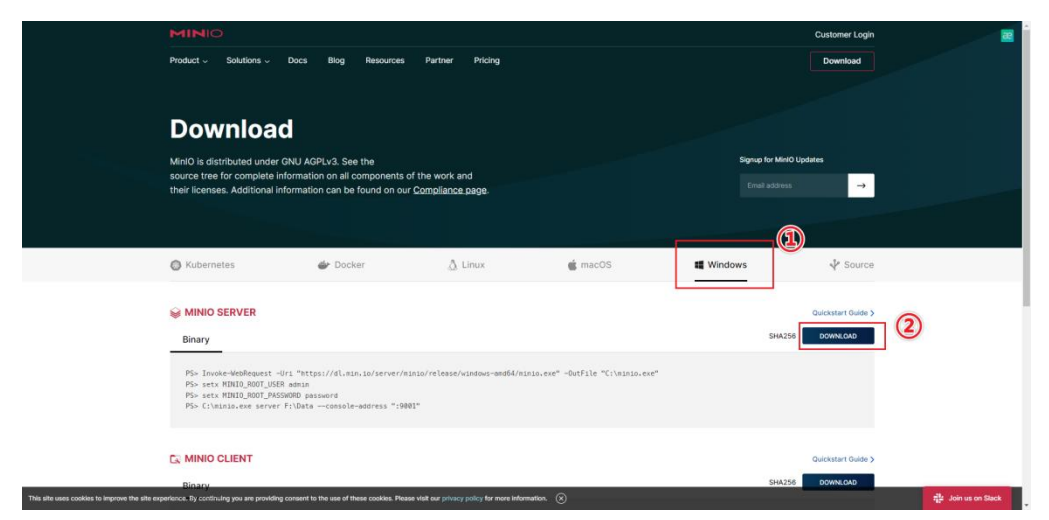

## 注意:

 下载后的程序"minio.exe"需保存在含有 "minio-server.exe"所在的文件夹内

②确保下载的程序名为"minio.exe",不可重命名为其他名称。

## (2) 配置 MinlO

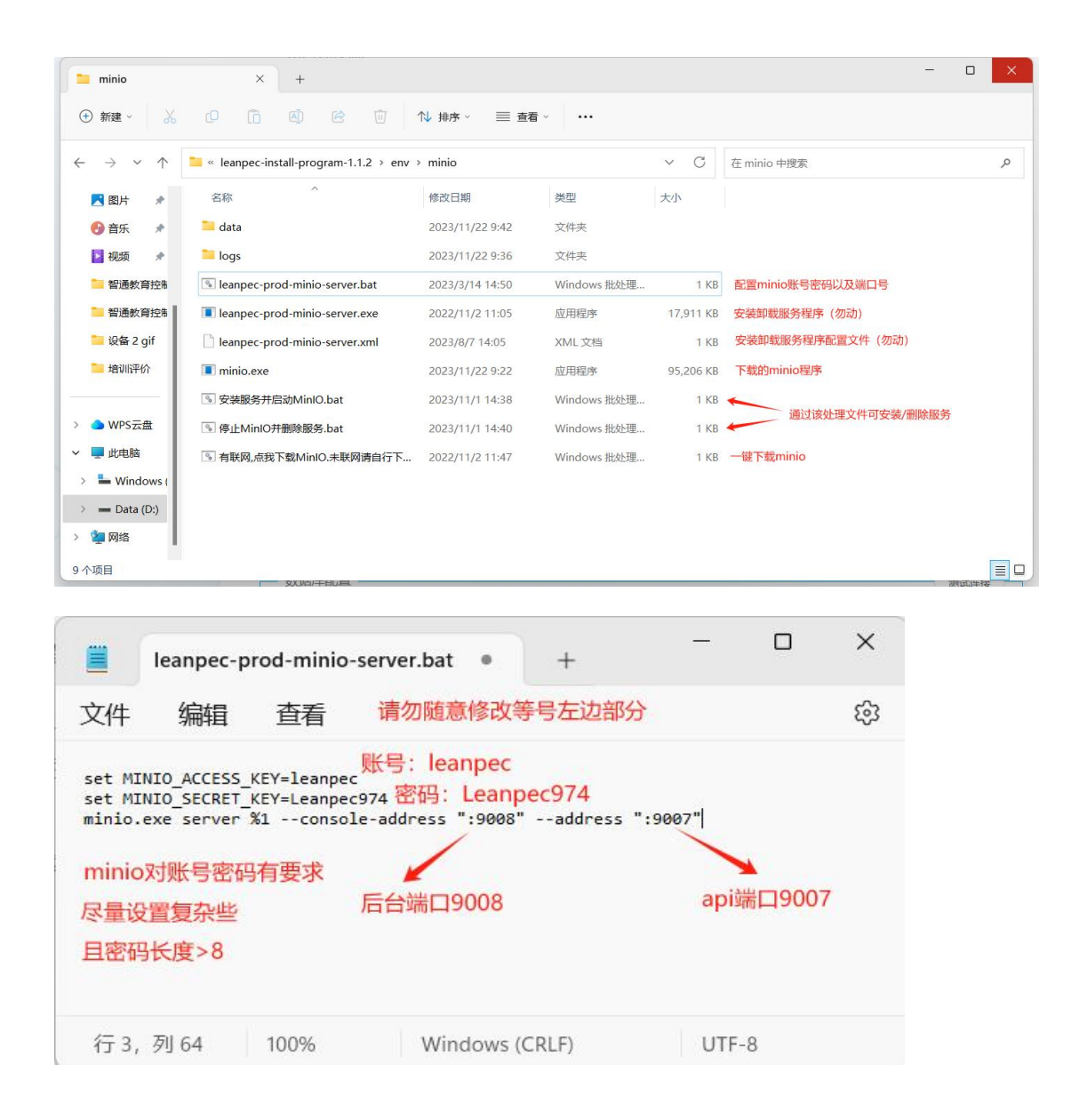

如图,后台端口(9008)是给 minio 的可视化 web 管理 控制台用的, api 端口(9007)是给其它应用系统调用的。

例:①进入应用系统:输入 http://ip:9008 (ip 为本地 私有化部署应用系统的服务器 IP 地址,例如:

"http://108.162.219.82:9008" )

②系统接口配置时填写 http://ip:9007

注意:

若"minio-server"服务为已停止,说明失败了。需要检 查两个端口号是否被其他程序占用,账号密码是否符合要求。 可以尝试更改端口号和加强账号密码的长度和复杂度。

## (3) 启动 MinlO

①右键"安装服务并启动 MinIO.bat"点击【以管理员身份运行】,否则可能会出现系统拒绝访问的错误。

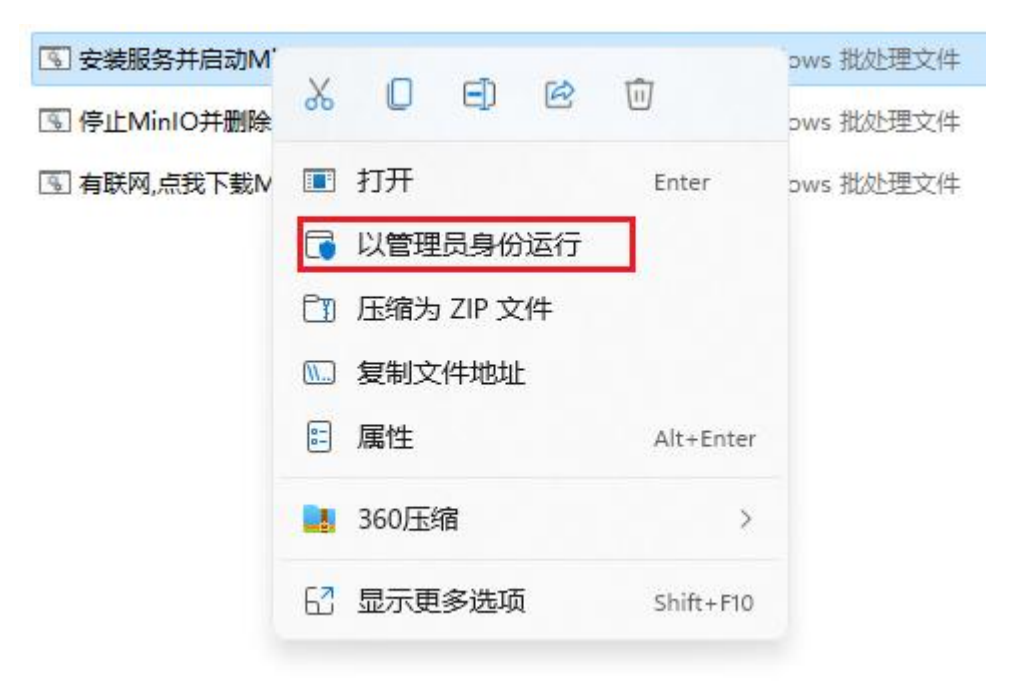

②检查是否启动成功。当看到以下弹出的黑色命令框提示【successfully】和【启动成功】等字样后,打开任务管理器-服务,找到"minio-server"的服务,状态若为【正在运行】,则说明已经启动成功。

| C:\WINDOWS\System32\cmd.exe                                       | ▲ 任务管理器                       |       |                                   |      | – 🗆 X                                                                                                    |
|-------------------------------------------------------------------|-------------------------------|-------|-----------------------------------|------|----------------------------------------------------------------------------------------------------|
| Installing service 'minio-server (minio-server)'                  | 文件(F) 选项(O) 查看(V)             |       |                                   |      |                                                                                                    |
| Service ´minio-server (minio-server)´ was installed successfully. | 进程 性能 应用历史记录 启动               | 动用户   | 详细信息 服务                           |      |                                                                                                    |
| minio-server 服务已经启动成功。                                            |                               |       |                                   | 1    | The second second second second second second second second second second second second second second second se |
|                                                                   | 名称                            | PID   | 描述                                | 状态   | 组                                                                                                    |
| 请按仕意键继续                                                           | CanmanServer                  | 5644  | Server                            | 正在运行 | netsvcs                                                                                                    |
|                                                                   | CanmanWorkstation             | 4468  | Workstation                       | 正在运行 | NetworkServ                                                                                                    |
|                                                                   | 🔍 lfsvc                       | 12504 | Geolocation Service               | 正在运行 | netsvcs                                                                                                    |
|                                                                   | CicenseManager                | 10628 | Windows 许可证管理器服务                  | 正在运行 | LocalService                                                                                                    |
|                                                                   | 🔍 lltdsvc                     |       | Link-Layer Topology Discovery     | 已停止  | LocalService                                                                                                    |
|                                                                   | 😘 Imhosts                     |       | TCP/IP NetBIOS Helper             | 已停止  | LocalService                                                                                                    |
|                                                                   | S LSM                         | 1468  | Local Session Manager             | 正在运行 | DcomLaunch                                                                                                    |
|                                                                   | 🖓 LxpSvc                      |       | 语言体验服务                            | 已停止  | netsvcs                                                                                                    |
|                                                                   | ApsBroker                     |       | Downloaded Maps Manager           | 已停止  | NetworkServ                                                                                                    |
|                                                                   | Contraction ManagementService |       | McpManagementService              | 已停止  | McpManage                                                                                                    |
|                                                                   | MessagingService              |       | MessagingService                  | 已停止  | UnistackSvcG                                                                                                    |
|                                                                   | MessagingService_24f20        |       | MessagingService_24f20e69         | 已停止  | UnistackSvcG                                                                                                    |
|                                                                   | MicrosoftEdgeElevationS       |       | Microsoft Edge Elevation Service  | 已停止  |                                                                                                    |
|                                                                   | 🍓 minio-server                | 8936  | minio-server                      | 正在运行 |                                                                                                    |
|                                                                   | SealityOpenXRSvc              |       | Windows Mixed Reality OpenXR      | 已停止  | LocalSystem                                                                                                    |
|                                                                   | 🤹 mpssvc                      | 4372  | Windows Defender Firewall         | 正在运行 | LocalService                                                                                                    |
|                                                                   | SMSDTC                        |       | Distributed Transaction Coordina  | 已停止  |                                                                                                    |
|                                                                   | Siscsi                        |       | Microsoft iSCSI Initiator Service | 已停止  | netsvcs                                                                                                    |
|                                                                   | 🔐 msiserver                   |       | Windows Installer                 | 已停止  |                                                                                                    |
|                                                                   | MySQL                         |       | MySQL                             | 已停止  |                                                                                                    |
|                                                                   |                               |       |                                   |      |                                                                                                    |

## (4) 创建 Bucket

①打开浏览器输入 http://ip:端口号(部署本机时 IP 为 localhost,部署服务器时的 IP 为服务器地址),这里的端口 号对应的就是刚刚配置文件里设置的 9006,输入配置文件里 的账号密码后点击【login】。

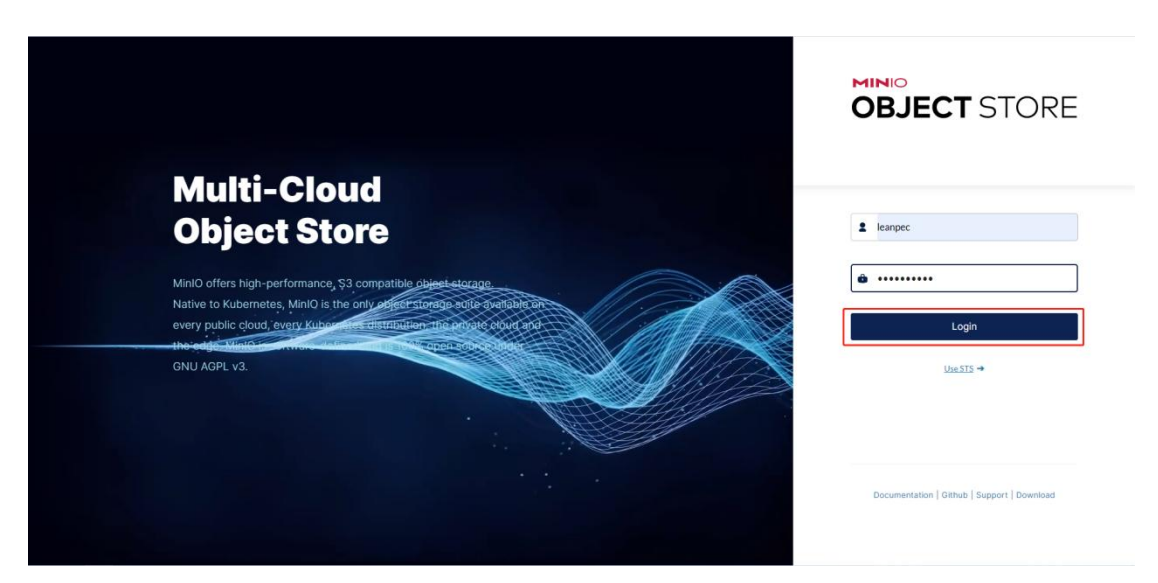

②进来后的页面如下,默认是选中的左侧【Buckets】菜

单,点击下图框选的【Create (a) Bucket】

| м |                  | III | Buckets                                                                                                    |
|---|------------------|-----|----------------------------------------------------------------------------------------------------|
|   | Buckets          |     | Search Buckets Q 🗐 🖉 C Create Bucket +                                                                                                    |
|   | Identity         |     | Buckets                                                                                                    |
|   | Monitoring       |     | Minifo uses buckets to organize objects. A bucket is similar to a folder or directory in a filesystem, where<br>each bucket can hold an arbitrary number of objects. |
|   | Notifications    |     |                                                                                                    |
|   |                  |     | To get started <u>Create a Bucket</u> .                                                                                                    |
|   | Site Replication |     |                                                                                                    |
|   | Configurations   |     |                                                                                                    |
| 9 | Support          |     |                                                                                                    |
|   | License          |     |                                                                                                    |
|   | Documentation    |     |                                                                                                    |
|   |                  |     |                                                                                                    |

③输入【Bucket Name】,此处可以自定义名称,但是要 记下来,后面配置要用,而后点击【Create Bucket】按钮

| MINIO<br>AGPLv3     | ⊨ Buckets           | en en en en en en en en en en en en en e                                                                                                    |
|---------------------|---------------------|----------------------------------------------------------------------------------------------------|
| Buckets             | -                   |                                                                                                    |
| El Identity A       | Create Bucket       | Buckets                                                                                                    |
| Q Monitoring        | Bucket Name*        | MiniQ uses buckets to organize objects. A bucket is<br>similar to a folder or directory in a filesystem, where<br>each bucket can hold an arbitrary number of objects. |
| λ Notifications     | Features            | Versioning allows to keep multiple versions of the same object under the same key.                                                                                     |
| 🔵 Tiers             | Versioning OF Cit   | amine Gages clands to a same key. Object Locking prevents objects from being deleted. Required to support retention and legal hold. Can                                |
| ₹Q Site Replication | Quota OFF C         | only be enabled at bucket creation.                                                                                                    |
| Configurations      | Clear Create Backet | Quota limits the amount of data in the bucket. Retention imposes rules to prevent object deletion                                                                      |
| Support -           | 2                   | for a period of time. Versioning must be enabled in<br>order to set bucket retention policies.                                                                         |
|                     |                     |                                                                                                    |
| Documentation       |                     |                                                                                                    |
|                     |                     |                                                                                                    |

④此时 Bucket 已经创建好了,但是可以看到这个 Bucket 是私有的,还需要进行最后一步设置,点击左上角的返回按 钮

|                    | Buckets                                                    | Start typing to filter objects in the bucket | Q                   |                     |
|--------------------|------------------------------------------------------------|----------------------------------------------|---------------------|---------------------|
| Buckets            | leanner-hucket                                             |                                              |                     |                     |
| El Identity ^      | Sending in pril a filenations of                           | ccess: PRIVATE                               | Resented 40 Refresh | ் Upload ப்         |
| Q Monitoring       | K leanpec-bucket This location is empty, please try upload | ing a new file                               | Ø                   | Create new path III |
| λ Notifications    |                                                            |                                              |                     |                     |
| Tiers              |                                                            |                                              |                     |                     |
| Q Site Replication |                                                            |                                              |                     |                     |
| Configurations     |                                                            |                                              |                     |                     |
| 🔮 Support 🧄        |                                                            |                                              |                     |                     |
| License            |                                                            |                                              |                     |                     |
| Documentation      |                                                            |                                              |                     |                     |
|                    |                                                            |                                              |                     |                     |

# ⑤点击【Manage】按钮

| MINIO<br>AGPLv3  | III | Buckets          |                          |
|------------------|-----|------------------|--------------------------|
| Buckets          |     | Search Buckets Q | IIII 5 F Create Bucket + |
| E Identity       |     | Jaannaa huulist  |                          |
| Q Monitoring     |     | Access: R/W      | Manage ⊚ Browse →        |
| λ Notifications  |     | O Usage          |                          |
| 🔵 Tiers          |     |                  |                          |
| Site Replication |     |                  |                          |

⑥设置为 public

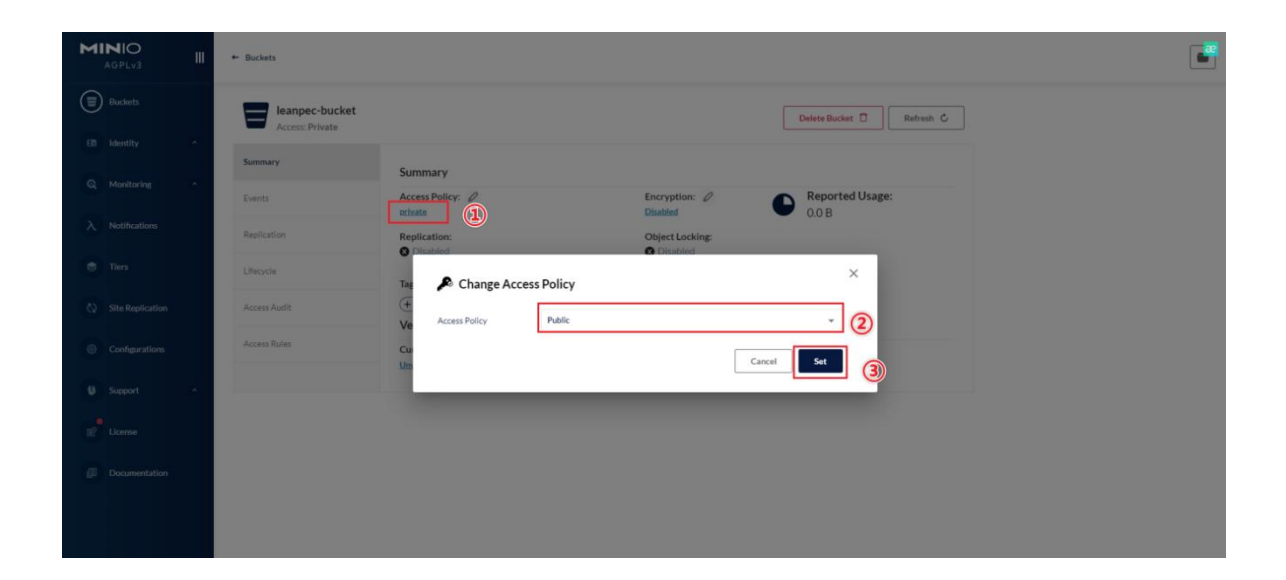

⑦此时 minio 的操作就全部完成了

# 二、配置环境

1.管理员运行文件夹下的安装并启动服务.bat 文件,当 看到(服务已经启动成功)时即代表启动成功。

| 名称                                 | 修改日期             | 类型         | 大小        |
|------------------------------------|------------------|------------|-----------|
| config.leanpec                     | 2022/12/22 15:18 | LEANPEC 文件 | 1 KB      |
| leanpec-prod-install-program.xml   | 2022/12/22 15:15 | XML 文档     | 1 KB      |
| 🚾 leanpec-prod-install-program.jar | 2022/12/21 16:53 | WinRAR 压缩  | 107,353   |
| 🦳 【右键管理员运行】 停止并删除服务.bat            | 2022/12/19 16:05 | Windows 批社 | 1 KB      |
| 🖻 【右键管理员运行】 安装并启动服务.bat            | 2022/12/19 16:04 | Windows 批处 | 1 KB      |
| Eleanpee prod install program.exe  | 2022/11/2 11:05  | 应用程序       | 17,911 KB |
| logs                               | 2022/12/28 9:12  | 文件夹        |           |
| env .                              | 2022/12/19 16:02 | 文件夹        |           |
| - program                          | 2022/12/19 15:59 | 文件夹        |           |
|                                    |                  |            |           |

| C:\WINDOWS\System32\cmd.exe                                                                                                    |  | × |
|----------------------------------------------------------------------------------------------------|--|---|
| Installing service 'leanpec-prod-install-program (leanpec-prod-install-program)'<br>Service 'leanpec-prod-install-program (leanpec-prod-install-program)' was installed successfully.<br>leanpec-prod-install-program 服务正在启动 .<br>leanpec-prod-install-program 服务已经启动成功。 |  |   |
| 请按任意键继续                                                                                                    |  |   |
|                                                                                                    |  |   |
|                                                                                                    |  |   |
|                                                                                                    |  |   |
|                                                                                                    |  |   |
|                                                                                                    |  |   |
|                                                                                                    |  |   |
|                                                                                                    |  |   |
|                                                                                                    |  |   |
|                                                                                                    |  |   |
|                                                                                                    |  |   |

2.打开浏览器输入 http://IP:8974 (部署本机时 IP 为 localhost, 部署服务器时的 IP 为服务器地址)展现如下,则 表示无误,输入账号密码(默认账号: leanpec, 默认密码: Leanpec123)

| le                        | entropy of the second second s | <u>号登</u> 录<br>登录 |                |         |
|---------------------------|----------------------------------------------------------------------------------------------------|-------------------|----------------|---------|
|                           | 服                                                                                                    | 务管理               | វត្តរៀលចំពាន្ត | 292     |
| 服务名称                      |                                                                                                    | 状态                | 操作             |         |
| leanpec-prod-server       |                                                                                                    | 未启动               | 启动服务编辑配置       | - ( %%) |
| leanpec-prod-server-test  |                                                                                                    | 未启动               | 启动服务编辑配置       |         |
| leanpec-prod-server-test1 |                                                                                                    | 未启动               | 启动服务编辑配置       |         |
| leanpec-prod-server-test2 |                                                                                                    | 未启动               | 启动服务编辑配置       |         |
| leanpec-prod-server-test3 |                                                                                                    | 运行中               | 停止服务编辑配置       |         |
| 服务名称                      | 状态                                                                                                    |                   | 操作             |         |
| nginx                     | 运行中                                                                                                    |                   | 停止服务 重载配置      |         |
| minio-server              | 运行中                                                                                                    |                   | 停止服务           |         |
|                           |                                                                                                    |                   | 修改密码 退出登       |         |

## 1) 系统服务服务配置

1.点击右上角添加新服务,选择服务类型-系统服务,在 弹出的窗口中输入服务名后点击确认会弹出配置程序界面。

| 新增服务<br>副<br>服务类型 系统服务    |               | × .       |  |
|---------------------------|---------------|-----------|--|
| 服务类型系统服务                  |               |           |  |
| lea                       |               |           |  |
| tea 服务名称 leanpec-prod-    | server- test1 |           |  |
|                           |               |           |  |
|                           |               | 取消 軸定     |  |
|                           |               |           |  |
|                           |               |           |  |
| 服务名称                      | 状态            | 操作        |  |
| leanpec-prod-nginx-server | 运行中           | #189 2082 |  |
| leanpec-prod-minio-server | 运行中           | 华上部为      |  |
|                           |               |           |  |

| <mark>≼3006分気物</mark> | 配置程序                               |                                |  |
|-----------------------|------------------------------------|--------------------------------|--|
| * DevUrl              | https://dev.leanpec.com            | 9000                           |  |
| 大屏前编Url               | 示例: http://127.0.0.1:8009 大屏后端     | Jrl 京明: http://127.0.0.1:12003 |  |
| - 姚口配置                |                                    |                                |  |
| * IP/44名              | 请填写本机外网p地址或域名,内网使用清通过【cmd】-        | ipconfig】命令重迫内网ip              |  |
| * 189 data            | 示例: 12001 检查端口 *客户端级               | 口 示例: 80                       |  |
| 对象存储配置                |                                    | 测试连接                           |  |
| *选择类型                 | Minio对象存储                          |                                |  |
| * APlitichi           | 示例: http://127.0.0.1:9007 *bucket全 | 称 示例: test-bucket              |  |
| *89                   | 河倒: leanpec · 國                    | 弱 河倒: Leanpec974               |  |
| 数照库配置 —               |                                    | 测试连接                           |  |
| *选择类型                 | SQL_SERVER v * IP/is               | 名 示例: 127.0.0.1                |  |
| · (#D                 | 示例: 1433                           | 名 示例: LEANPEC_PROD_DB          |  |
| * 用户名                 | 示例: root                           | <b>45</b> 示例: root             |  |
| <u> </u>              | (Rfr                               | 修改密码 退出                        |  |

# 2.在配置程序界面进行环境配置

# 2.1.开发环境配置

- DevUrl:设计开发时的 URL 地址
- 大屏前端 Url:大屏服务中配置的前端(客户端)
   Url(如未部署大屏服务无需填写)

- 大屏后端 Url:大屏服务中配置的后端(服务器)
   Url(如未部署大屏服务无需填写)
- 2.2.端口配置
  - IP/域名:需要部署的 IP/域名
  - 服务端端口:运行时后端服务启动端口号,若无冲
     突,可直接使用默认值 12001
  - 客户端端口:实际打开运行时界面的端口号

## 2.3.对象存储配置

- 选择类型: 默认 Minio 对象存储
- API 地址:前面配置 Minio 的 API 端口号(格式必须 为 http://ip:端口,默认端口号 9005)
- bucket 名称: Minio 中设置 bucket 的名称
- 账号: Minio 的登录账号
- 密码: Minio 的登录密码

### 2.4.数据库配置

- 选择类型: 根据需要选择数据库(支持 SQL\_Server 和 PostgreSQL)
- IP/域名: 连接的数据库 IP/域名
- 端口: 数据库连接的端口号
- 数据库名: 连接的数据库名(若未匹配到数据库则

会自动创建数据库)

- 用户名:数据库登录用户名(数据库用户需要是管理员权限)
- 密码: 数据库登录密码

**3**.配置完成后,需要点击检查端口和测试连接,以保证 服务端端口未被占用以及数据库连接正常。

| 开发环境配    | B                           |                  |                            |      |  |
|----------|-----------------------------|------------------|----------------------------|------|--|
| * Devi   | n https://dev.leanpec.com   |                  |                            | 编辑   |  |
| 大屏前蹴     | n 示例: http://127.0.0.1:8009 | 大屏后端Url          | 远例: http://127.0.0.1:12003 |      |  |
| - 端口配置 - |                             |                  |                            |      |  |
| * 1P/tag | B 请填写本机外网p地址或域名,内网          | 更用请施过【cmd】-【ipco | nlig] 命令重询归网p              |      |  |
| *服务编辑    | ] 示例: 12001 检               | 查端口 * 客户端端口      | 示例: 80                     |      |  |
| — 对象存储配  | E                           |                  | [                          | 房试连接 |  |
| *选择类     | 型Minio对象存储                  |                  |                            |      |  |
| * APIte  | 赴                           | * bucket名称       | 沅彤: test-bucket            |      |  |
| S        | 身 「河倒: leanpec              | • 密码             | 示例: Leanpec974             |      |  |
| 数据库配置    |                             |                  |                            | 则试连续 |  |
| *选择类     | ₽ SQL_SERVER                | ↓ P/域名           | 示例: 127.0.0.1              |      |  |
| * 18     | <b>〕</b> 〒例: 1433           | * 数据库名           | 示例: LEANPEC_PROD_DB        |      |  |
| *#       | B 示例: root                  | * 密码             | 示例: root                   |      |  |

**4**.确认好端口和数据库正常连通后,点击保存按钮即完成环境的配置。

### 2) 大屏服务服务配置

注意: 使用大屏服务, 必须先部署对应的系统服务!

1.点击右上角添加新服务,选择服务类型-大屏服务,在

弹出的窗口中输入服务名后点击确认会弹出配置程序界面。

|   |                           |                    |        | 1                  |  |
|---|---------------------------|--------------------|--------|--------------------|--|
|   | 新增服务                      |                    |        | × 18               |  |
|   | 服务 服务类型 大屏服务              |                    |        |                    |  |
|   | Tean 服务名称 Teanpec-cloud-  | view-server- test1 |        |                    |  |
|   |                           |                    | 取消     | 确定                 |  |
|   |                           |                    |        |                    |  |
|   | 服务名称                      | 秋态                 | sers   |                    |  |
| 7 | leanpec-prod-nginx-server | 运行中                | 911163 | NACE .             |  |
|   | leanpec-prod-minio-server | 运行中                | 硷开胞会   |                    |  |
|   |                           |                    | 相比     | 1999 通出 <b>2</b> 9 |  |
|   |                           |                    |        |                    |  |

| 或加速的性效       | 157                        | 程序              |                     |        |  |
|--------------|----------------------------|-----------------|---------------------|--------|--|
| 开发环境配置 -     |                            |                 |                     |        |  |
| * DevUrl     | https://dev.leanpec.com    |                 |                     | SHE    |  |
| * RuntimeUrl | 示例: http://127.0.0.1:12002 |                 |                     |        |  |
| —            |                            |                 |                     |        |  |
| * IP/isk8    | 请填写本机外网p地址或域名,内网使用清通       | 🖞 [cmd] - [ipco | onlig]命令查询内网ip      |        |  |
| *服务编辑口       | 示例: 12001 检查端口             | *客户端端口          | 元例: 80              |        |  |
| 一 对象存储配置 -   |                            |                 |                     | 测试连接   |  |
| * 选择类型       | Minio对象存储                  |                 |                     |        |  |
| * API地址      | 示例: http://127.0.0.1:9007  | " bucket名称      | 元明: test-bucket     |        |  |
| *#9          | iji⊕l: leanpec             | * 密码            | 涼倒: Leanpec974      |        |  |
| 数据库配置 —      |                            |                 |                     | 期试连接   |  |
| *选择类型        | SQL_SERVER v               | * IP/域名         | 〒例:127.0.0.1        |        |  |
| * 城口         | 示例: 1433                   | * 数据库名          | 示例: LEANPEC_PROD_DB |        |  |
| ★用户名         | 示例:root                    | * 1993          | 示例: root            |        |  |
|              |                            | 保存              | (\$2                | · 這出發录 |  |

# 2.在配置程序界面进行环境配置

2.1.开发环境配置

● DevUrl: 设计开发时的 URL 地址

● RuntimeUrl: 系统服务中配置的后端(服务器)Url 2.2.端口配置

- IP/域名:需要部署的 IP/域名
- 服务端端口:运行时后端服务启动端口号,若无冲
   突,可直接使用默认值 12001
- 客户端端口:实际打开运行时界面的端口号

## 2.3.对象存储配置

- 选择类型: 默认 Minio 对象存储
- API 地址:前面配置 Minio 的 API 端口号(格式必须 为 http://ip:端口,默认端口号 9005)
- bucket 名称: Minio 中设置 bucket 的名称
- 账号: Minio 的登录账号
- 密码: Minio 的登录密码

#### 2.4.数据库配置

- 选择类型: 根据需要选择数据库(支持 SQL\_Server 和 PostgreSQL)
- IP/域名: 连接的数据库 IP/域名
- 端口: 数据库连接的端口号
- 数据库名:连接的数据库名(若未匹配到数据库则 会自动创建数据库。注意需新的数据库,不可和同

一套系统服务同一个数据库)

- 用户名:数据库登录用户名(数据库用户需要是管理员权限)
- 密码: 数据库登录密码

**3**.配置完成后,需要点击检查端口和测试连接,以保证 服务端端口未被占用以及数据库连接正常。

| <b>2030年的位置</b> | [5ā                          | 置程序                         |             |     |  |
|-----------------|------------------------------|-----------------------------|-------------|-----|--|
| 开发环境配置          |                              |                             |             |     |  |
| * DevUrl        | https://dev.leanpec.com      |                             | 编辑          |     |  |
| * RuntimeUrl    | - 元明: http://127.0.0.1:12002 |                             |             |     |  |
| 一端口配置           |                              |                             |             |     |  |
| * IP/iik8       | 请填写本机外网p地址或域名,内网使用请述         | igt [cmd] - [ipconfig] 命令重销 | PSIMIP      |     |  |
| *服务编辑口          | 示例: 12001 检查端口               | 客户端端口 示例:80                 |             |     |  |
| 一对象存储配置         |                              |                             | 测试连接        |     |  |
| *选择类型           | Minio对象存储                    |                             |             |     |  |
| * APIteti       | 玩阅: http://127.0.0.1:9007    | * bucket名称 示例: lest-b       | ucket       |     |  |
| <b>9版</b> *     | 痘蚓: leanpec                  | *密码 示例: Leanp               | ec974       |     |  |
| 数据库配置 一         |                              |                             | 测试连接        |     |  |
| ・法釋类型           | SQL_SERVER .                 | *IP/域名 示例: 127.0            | 0.1         |     |  |
| * 城口            | 元例: 1433                     | *数据库名 示例: LEAN              | PEC_PROD_DB |     |  |
| * 用户名           | 示例: root                     | * 腔码 示例: root               |             |     |  |
|                 |                              | 保存                          | 修改密码 退出營    | R Z |  |

**4**.确认好端口和数据库正常连通后,点击保存按钮即完成环境的配置。

## 三、启动服务

 点击刚刚新建的服务后的启动服务按钮,即可完成服务的 启动。(此处要确保至少4个服务都是运行中状态)

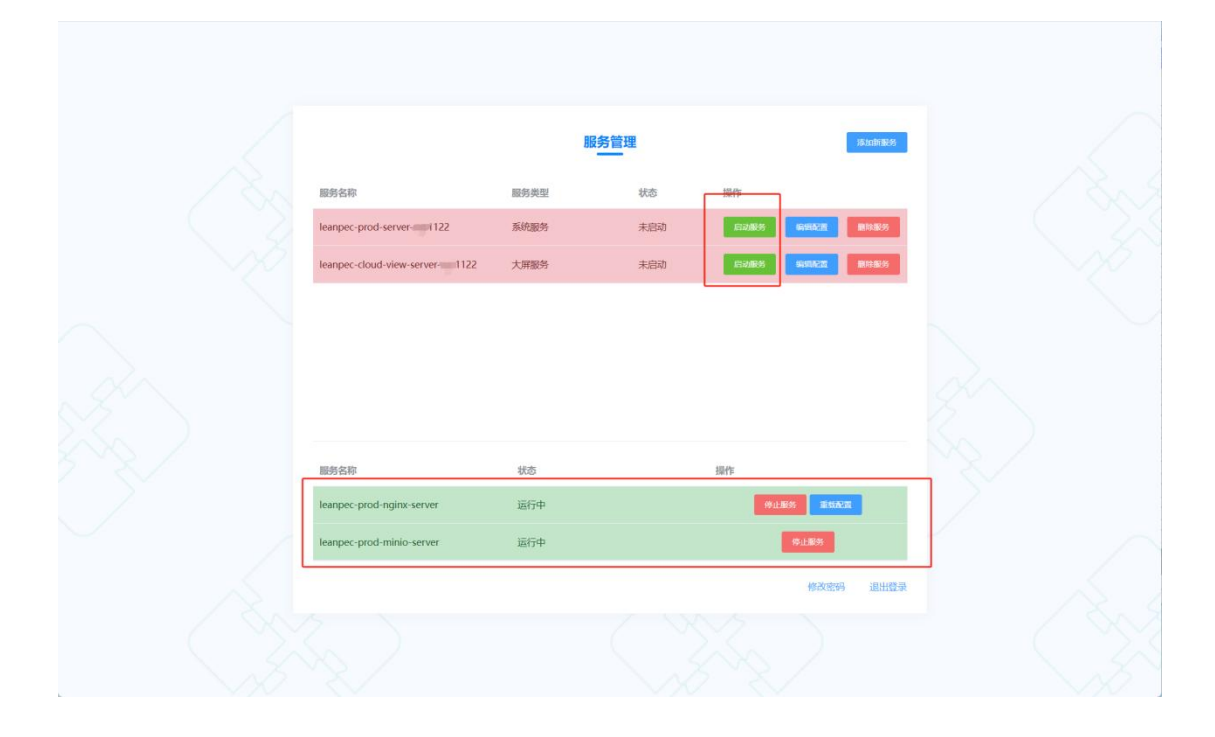

2. 在浏览器中访问"http://IP:端口号",即可进入本地应用 激活页面(IP、端口号是在服务端口配置中配置的 IP 和客户 端端口),此处需要在云端进行本地激活码生成。

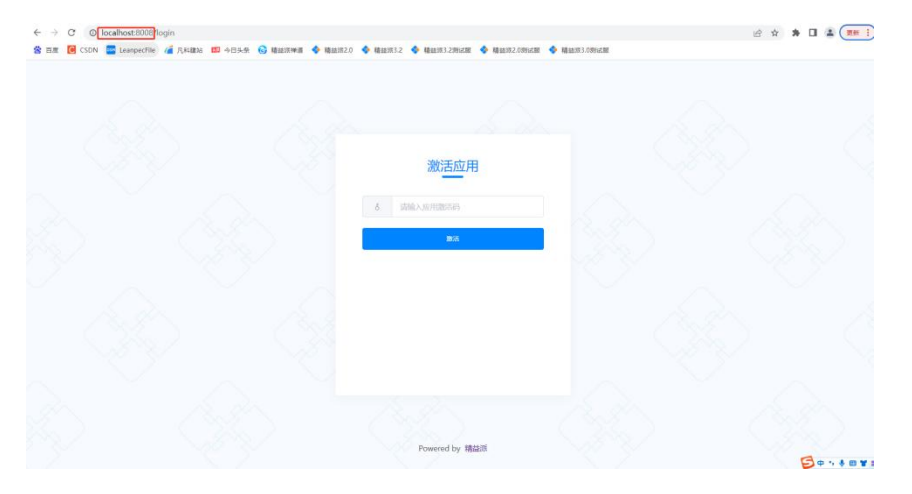

## 四、应用本地激活码生成

1. 在云端无码开发平台设计时界面,打开需要部署到本地的 应用详情界面后点击本地激活码

| $\odot$        | 我的应用组织应用          |      |           |        |             |                     |        |    |     |         |     |   |
|----------------|-------------------|------|-----------|--------|-------------|---------------------|--------|----|-----|---------|-----|---|
| <b>1110</b>    | 目录 +              | I    | 加         |        |             | 可根据名                | 5称进行搜索 | a  | 和問題 | UH      |     |   |
| 4              | ~ ■ 全部            |      | 名称 😄      | 应用类型 ≎ | 版本 🗧        | 傳改时间 \$             | 权限     | 描述 |     | 操作      |     |   |
| 第<br>成用        | ▶ 新建又件夹           |      | 平台3.2测试应用 | 设计应用   | 1.0.2       | 2022-12-08 09:39:05 | 管理员    |    |     |         | 8 1 |   |
|                |                   | -    | 案例        | 機板应用   | 1.0.0       | 2022-12-15 15:37:32 | 管理员    |    | 0   |         | •   |   |
|                |                   |      |           |        |             |                     |        |    |     |         |     |   |
|                |                   | 8    |           |        |             |                     |        |    |     |         |     |   |
|                |                   |      |           |        |             |                     |        |    |     |         |     |   |
|                |                   |      |           |        |             |                     |        |    |     |         |     |   |
|                |                   |      |           |        |             |                     |        |    |     |         |     |   |
|                |                   |      |           |        |             |                     |        |    |     |         |     |   |
|                |                   |      |           |        |             |                     |        |    |     |         |     | 0 |
| $\odot$        | 我的应用 组织应用         |      |           |        |             |                     |        |    |     |         |     |   |
| <b>1110</b>    | 《应用7本地邀话码         |      |           |        |             |                     |        |    |     |         |     |   |
| -              | 基础信息 应用成员 授权码 本地激 | 559  |           |        |             |                     |        |    |     |         |     |   |
| <b>器</b><br>城市 | 客户名称 用户数          | 允许更新 | 已使用 激活码   |        | ž           | 过期时间 扬              | 影響     |    |     | + jābuž | 烧码  |   |
|                |                   |      |           |        |             |                     |        |    |     |         |     |   |
|                |                   |      |           |        |             |                     |        |    |     |         |     |   |
|                |                   |      |           |        | Bar You day |                     |        |    |     |         |     |   |
|                |                   |      |           |        | 百九款店        |                     |        |    |     |         |     |   |
|                |                   |      |           |        |             |                     |        |    |     |         |     |   |
|                |                   |      |           |        |             |                     |        |    |     |         |     |   |
|                |                   |      |           |        |             |                     |        |    |     |         |     |   |
|                |                   |      |           |        |             |                     |        |    |     |         |     | l |

 点击添加激活码弹出新增激活码界面在此界面新增维护 激活码

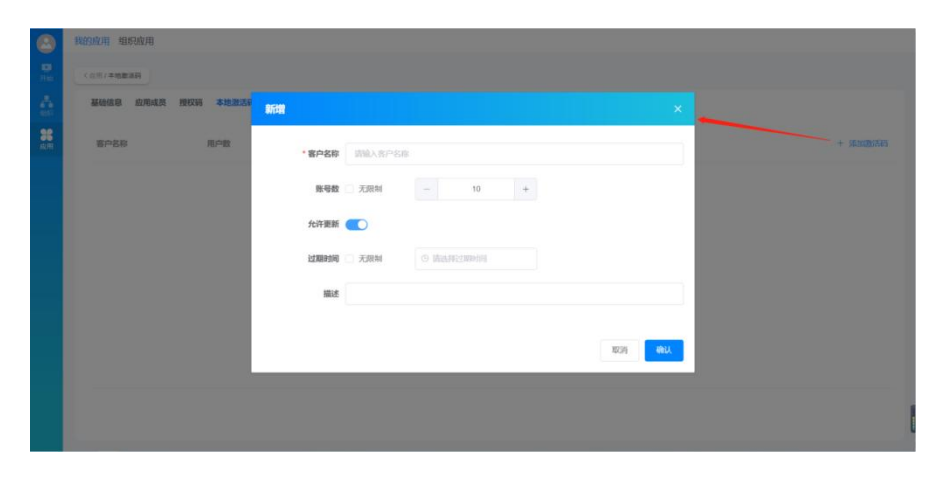

- 客户名称: 客户的名称
- 账号数:勾选无限制表示不限制本地应用账号数,否则根据维护数值限本地应用制账号数
- 允许更新: 若不勾选, 只能初始化, 不能更新系统
- 过期时间:勾选无限制表示不限制本地应用使用期限,若
   维护了过期时间则在到达过期时间后本地应用不能进入
   系统
- 描述: 激活码的描述信息

**3**. 点击确认即可新增本地激活码,并点击激活码后面的复制 按钮,复制生成的激活码

|                  | 我的应用组织应用      |          |            | <ul> <li>成功新建本地激活码!</li> </ul>  |      |           |                             |
|------------------|---------------|----------|------------|---------------------------------|------|-----------|-----------------------------|
| <b>2</b><br>7710 | 《应用/本地邀话码     |          |            |                                 |      |           |                             |
| and<br>Shift     | 基础信息 应用成员 授权码 | 本地激活码    |            |                                 |      |           |                             |
| <b>第</b><br>应用   | 客户名称          | 用户数 允许更新 | 已使用 激活码    |                                 | 过期时间 | 描述        | + 漆加激活码                     |
|                  | A             | 10 是     | a 16756fee | e-aade-43c4-a4b5-11fbc4dc9228 🗐 | 无限制  | 本地部署激活码新增 | sign Billio                 |
|                  |               |          |            |                                 |      |           |                             |
|                  |               |          |            |                                 |      |           |                             |
|                  |               |          |            |                                 |      |           |                             |
|                  |               |          |            |                                 |      |           |                             |
|                  |               |          |            |                                 |      |           |                             |
|                  |               |          |            |                                 |      |           |                             |
|                  |               |          |            |                                 |      |           | ( 0x3<br>0x3<br>0x3<br>44x) |

五、本地应用激活更新

## (1) 本地应用激活

激活应用界面粘贴刚刚复制的本地激活码,点击激活,会自动跳转至应用登录界面,在此界面输入账号密码点击登录即可进入到应用系统主页。(初始账号:admin,初始密码: Admin\*123)

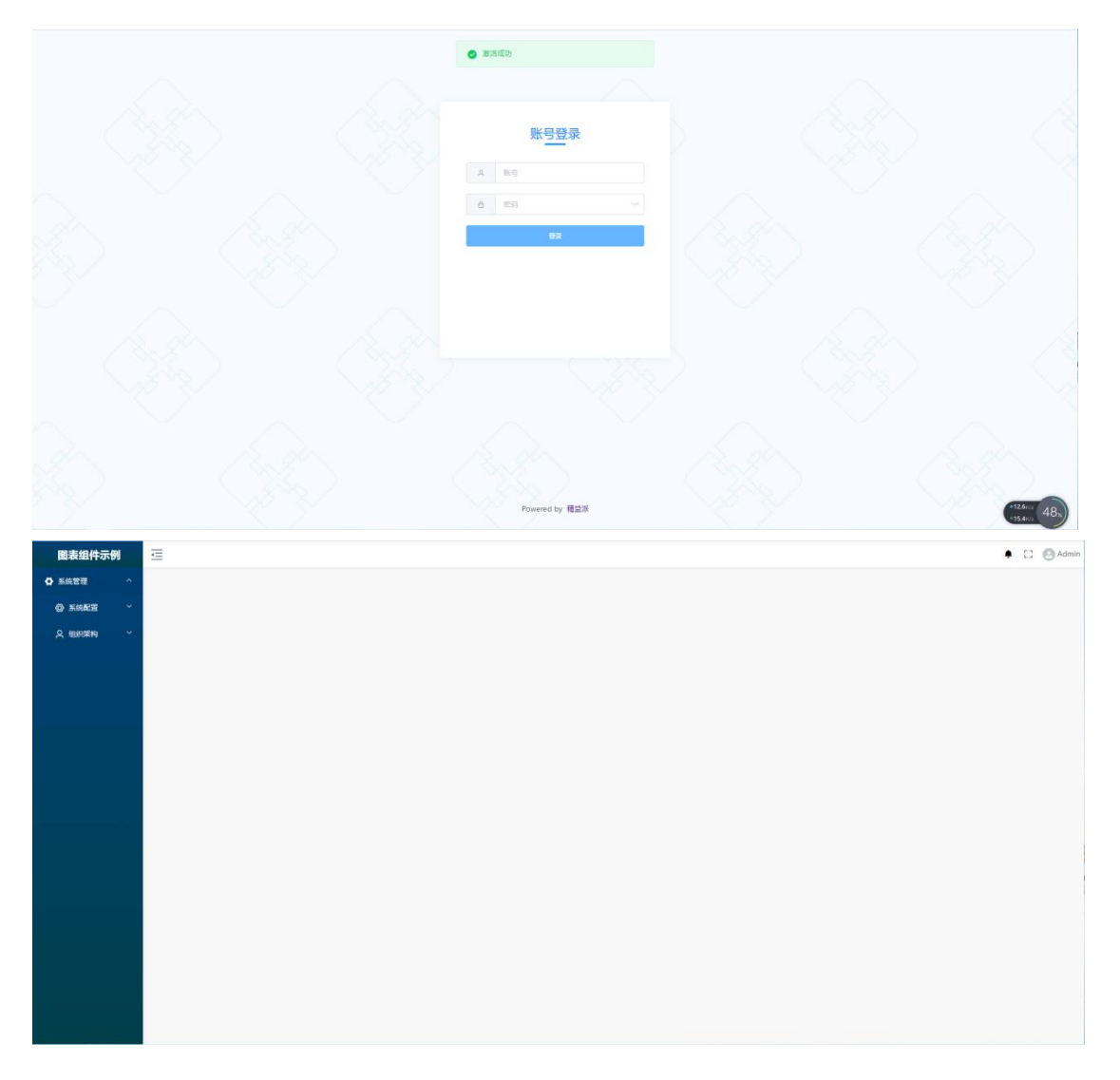

#### (2) 本地应用更新

1.点击应用系统右上角更新按钮,在弹出的更新应用弹框中 点击全部更新即可从云端更新最新版本的应用功能到本地 系统(可能需要较长的处理时间,请耐心等待,每次更新应 用后需要刷新浏览器)

| and and | · 查 前页 |            |            |     |                        | * | 🖸 🙆 Admin                                                 |
|---------|--------|------------|------------|-----|------------------------|---|-----------------------------------------------------------|
| •<br>:: |        |            |            |     |                        |   | <ul> <li>         ・・・・・・・・・・・・・・・・・・・・・・・・・・・・・</li></ul> |
| **      |        | 更新应用       |            |     |                        | × | 17 皮肤                                                     |
|         |        | 200        | 取消全选       |     |                        |   | <ul> <li>语言</li> </ul>                                    |
|         |        |            | 更新多语宫数据    | 改要素 | 175.87i                |   | ③帮助                                                       |
| **      |        | 2          | 更新多语言文件数据  | 的更多 | 更新                     |   | <ol> <li>美子</li> </ol>                                    |
|         |        | <b>2</b> 3 | 更新PC菜单数据   | 将要素 | 192.001                |   | O USWI                                                    |
|         |        | <b>2</b> 4 | 更新移动编革单数器  | 待要争 | M18/f                  |   | 日退出                                                       |
| ==      |        | <b>2</b> 5 | 更新调想队列数据   | 待要素 | <u>9</u> 937           |   |                                                           |
|         |        | 6          | 更新队列主题数据   | 待更多 | E 12.85                |   |                                                           |
|         |        | 2 7        | 更新定时任务数据   | 的要素 | 100 R/s                |   |                                                           |
|         |        | 8          | 更新接口較据     | 侍要非 | 92.8n                  |   |                                                           |
|         |        | 9          | 更新附件数据     | 待要求 | E 91.8/1               |   |                                                           |
|         |        | 10         | ) 更新表单数据   | 待更象 | 9587                   |   |                                                           |
|         |        | 11         | 更新逻辑数据     | 待更多 | 里餅                     |   |                                                           |
|         |        | 12         | 更新系统配置数据   | 時間金 | 111.877                |   |                                                           |
|         |        | 13         | 更新模型軟銀     | 待要素 | 更新                     | / |                                                           |
|         |        | 14         | 更新模型字段数据   | 時更多 | yean                   |   |                                                           |
|         |        | 15         | 同步模型与模型字段表 | 待更多 | 10.07                  |   |                                                           |
|         |        | 10         | 更新模型方法数据   | 将更非 |                        |   |                                                           |
|         |        |            |            |     | Reini <b>s</b> hirinda |   |                                                           |

2. 如需更新大屏内容,可勾选最后的"同步大屏设计数据"

| الم ک | ·三 首页 |      |               |       |               |
|-------|-------|------|---------------|-------|---------------|
|       |       |      |               |       |               |
| \$    |       | 更新应用 |               |       |               |
| ==    | -     |      |               |       |               |
|       |       | 全路   | 取消全选          |       |               |
|       |       |      | 3 更新PC菜单数据    | 侍更新   | 更新            |
|       |       | •    | 更新移动编幕单数据     | 待更新   | 更新            |
|       |       | •    | 5 更新消息队列政编    | 待更新   | 建新            |
|       |       | •    | 5 更新队列主题政编    | 何受到的行 | (Estri        |
|       |       |      | 7 更新定时任务数据    | 待要新   | .0E.01        |
|       |       |      | 3 更新输口数据      | 传统的   | 更新            |
| -     |       | •    | 9 更新附件数据      | 待更新   | 更新            |
| **    |       | •    | 10 更新水单数据     | 待塑新   | 更新            |
|       |       |      | 11 更新逻辑数据     | 待更新   | 建物            |
|       |       |      | 12 更新系统配置数据   | 待更新   | 105.911       |
|       |       |      | 3 更新相处的和      | 待里新   | 37. 9H        |
|       |       | 8    | 14 更新模型字段数据   | 待更新   | 更新            |
|       |       | •    | 15 同步模型与模型字段素 | 待更新   | 更新            |
|       |       | •    | 6 更新模型方法数据    | 待更新   | 进制            |
|       |       | (C)  | 17 同步基础表数据    | 待更新   | 101.011       |
|       |       | Ū. : | 18 同步大屏设计数据   | 待更新   | 亚加            |
|       |       |      |               |       |               |
|       |       |      |               |       | RCIN (NSIGNA) |
|       |       |      |               |       |               |
|       |       |      |               |       |               |
|       |       |      |               |       |               |
|       |       |      |               |       |               |
|       |       |      |               |       |               |
|       |       |      |               |       |               |
|       |       |      |               |       |               |
|       |       |      |               |       |               |